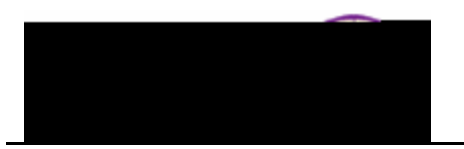

## **Entering Mid-Term Grades (Faculty)**

**Purpose:** Mid-term grade rosters will be created by the Office of the Registrar for all Fall and Spring full semester sections, approximately two weeks prior to the mid-term grades due date. After Faculty enter mid-term grades, they are available to view (there is no need to approve and submit, simply enter and save). The following instructions describe how Faculty enter mid-term grades using Faculty Center.

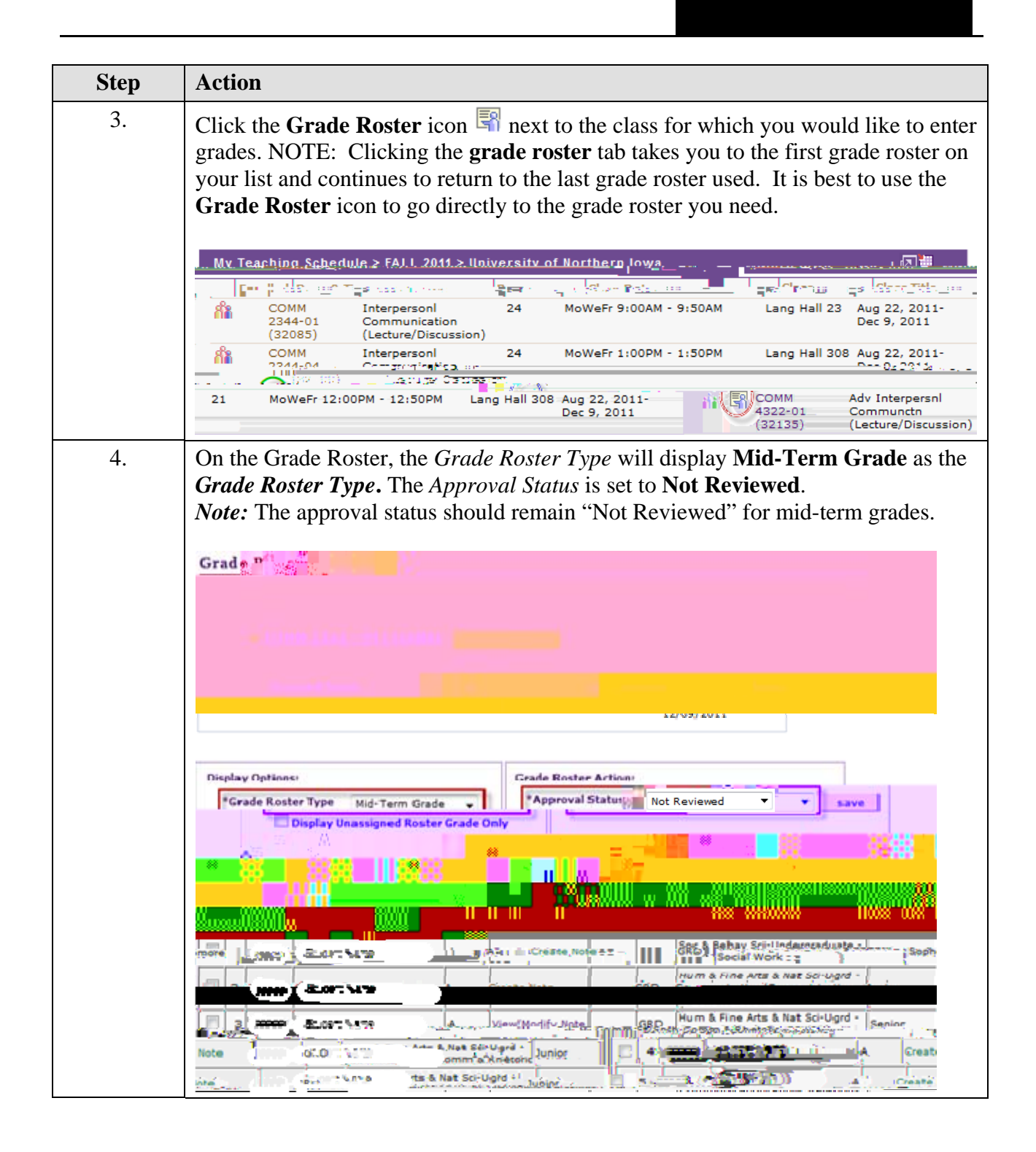

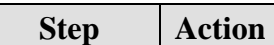

- 5. Entering grades on the Grade Roster:
  - Use the drop-down box in the **Roster Grade** field to select the desired grade for each student.
  - You may add the same grade to multiple students by using the select checkbox to choose the students, select the grade, and click the **add this grade to selected students** at the bottom.

A - add this grade to selected students

| Step | Action                                                                                                    |  |  |
|------|----------------------------------------------------------------------------------------------------|--|--|
| 7.   | Once grades are entered, click the <b>Save</b> button. <i>Tip:</i> The system displays the word "saved" momentarily in the upper right corner. |  |  |
|      | <i>Note:</i> The approval status should remain "Not Reviewed" for mid-term grades. Simply SAVE, and they become available for viewing.         |  |  |

## How do students view grades once they have been posted? Students view grades in their Student Center (in My UNIverse).

• Students select **Grades** from the drop-down list in the *Academics* section.

| The second                               | nuo finantuso fini                               | in sy din Transform        | Norph INV P          | auto a second                                           |  |
|------------------------------------------|--------------------------------------------------|----------------------------|----------------------|---------------------------------------------------------|--|
| nt Center                                |                                                  |                            |                      | XXXX's Stude                                            |  |
|                                          |                                                  |                            |                      |                                                         |  |
|                                          |                                                  |                            |                      |                                                         |  |
|                                          |                                                  |                            |                      |                                                         |  |
|                                          |                                                  |                            |                      | andor <u>nico</u>                                       |  |
|                                          |                                                  |                            | pender and the       |                                                         |  |
|                                          | Searc<br>Plan                                    | h                          |                      |                                                         |  |
|                                          | Enroll<br>My Ac                                  | ademics                    | This Week's Schedule |                                                         |  |
| T's (Beautin                             | <b>*</b> * * * = =                               |                            |                      | · · · · · · · · · · · · · · · · · · ·                   |  |
| POSTSEC 6270-01                          | Tu 5:00PM - 7:50PM<br>Schindler Education Cont.5 | 20                         | Service and service  | B                                                       |  |
|                                          | 1 1                                              | 0.4457522317 (0.5m,        |                      | COLUMN STREET, ST.                                      |  |
|                                          |                                                  | 175% vid http://articist   |                      | <u>inversionen en en en en en en en en en en en en </u> |  |
| weekly schedule 🔈                        |                                                  | Npp 7 For 27 advantion     |                      |                                                         |  |
| ·                                        |                                                  | enrollment shopping cart 🄈 |                      | =                                                       |  |
|                                          |                                                  |                            |                      |                                                         |  |
| n an an an an an an an an an an an an an |                                                  |                            |                      |                                                         |  |
| View Upofficial                          |                                                  |                            |                      | Grades<br>Transcript:                                   |  |
| · IT CHARGE STREET                       | Side and Side                                    |                            |                      |                                                         |  |

• Students select the *Mid-term Grades* tab.

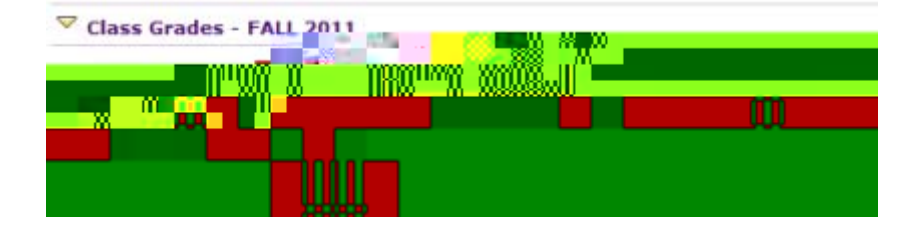